# HOW TO SET UP GIRO PAYMENT FOR BILLS

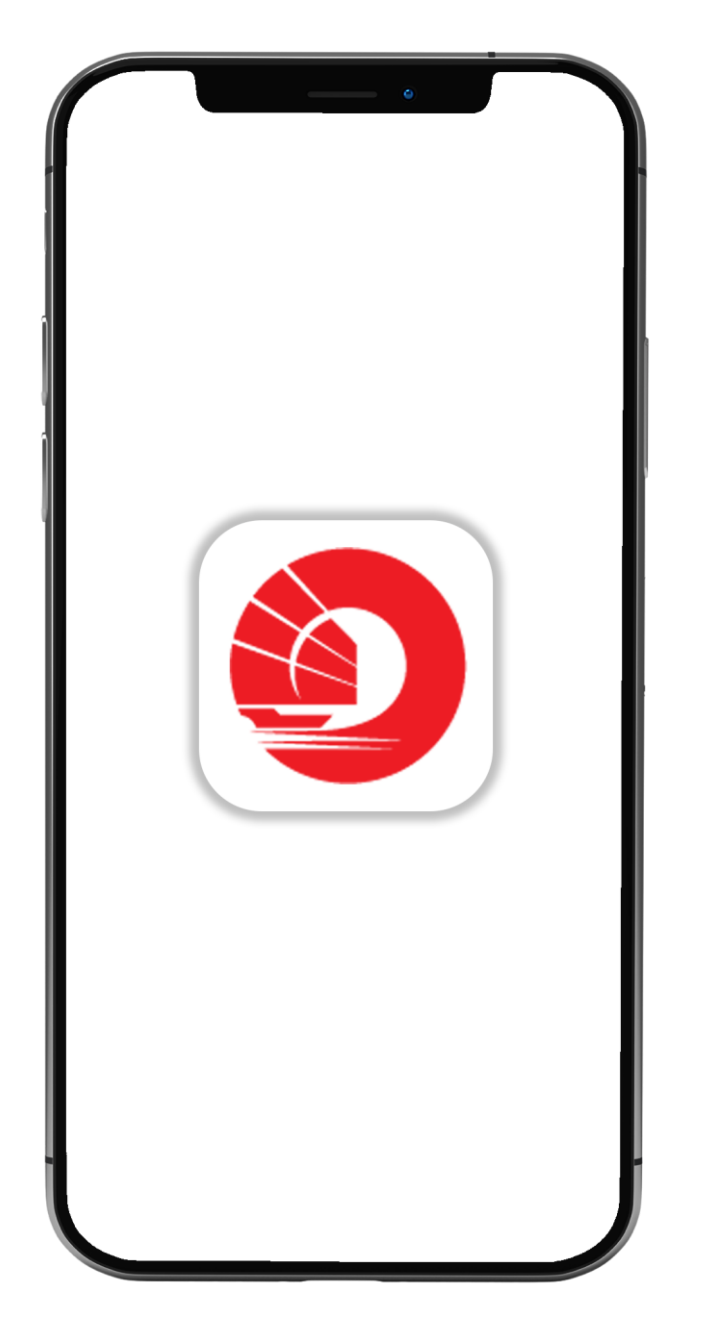

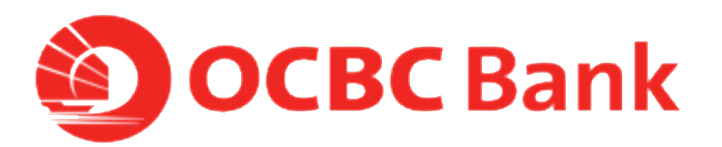

#### STEP 1: LOGIN >TAP ON LEFT MENU> TAP ON "PAY"

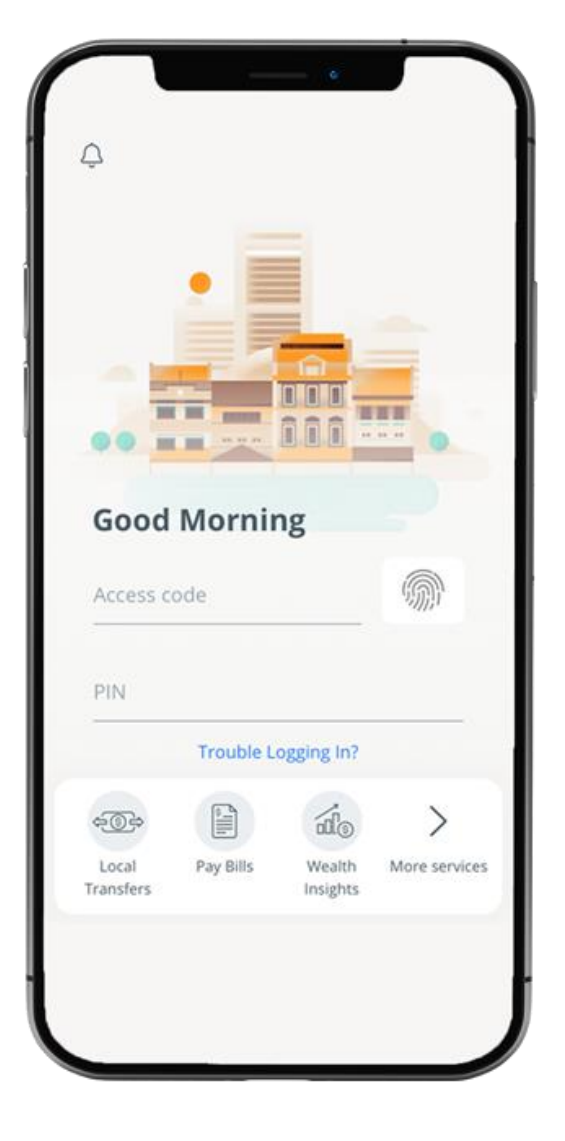

Logout = 111 ... What you have 20.00 SGD What you owe 0.00 SGD 0,2 Last login: 01 Apr 2020, 09:56 AM (SG) Your activity 2 0 -Banking Local Pay Bills Money Transfers In\$ights Assistant

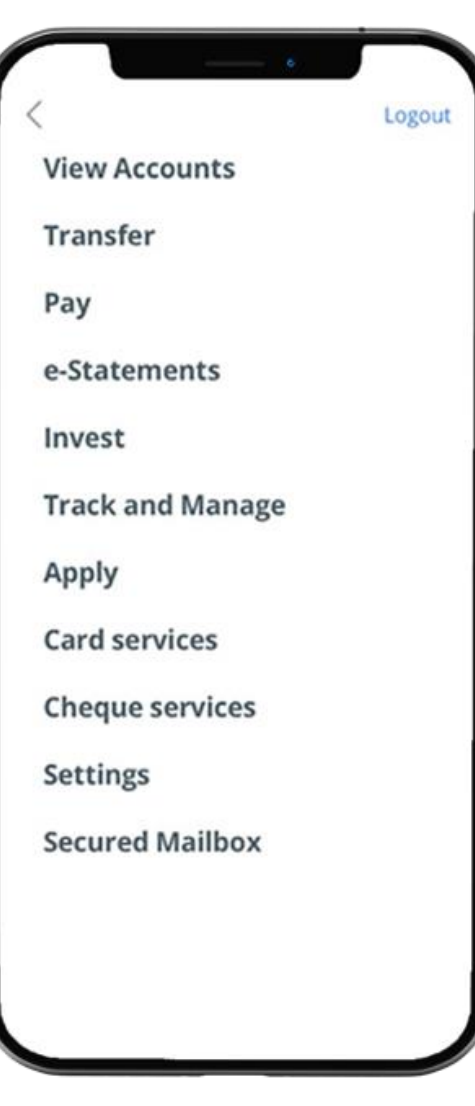

## STEP 2: TAP ON "GIRO SERVICES"> TAP ON "SETUP GIRO PAYMENT

|                               | = GIRO services        |  |
|-------------------------------|------------------------|--|
|                               | Setup GIRO payment     |  |
| nsfer                         | View or terminate GIRO |  |
| yment<br>services             |                        |  |
| nage future/recurring payment |                        |  |
| itements                      |                        |  |
| est                           |                        |  |
| k and Manage                  |                        |  |
| ly                            |                        |  |
| services                      |                        |  |
|                               |                        |  |

## STEP 3: SELECT ORGANISATION > SELECT DEBITING ACCOUNT> TAP ON "NEXT"

|                                  | •                    |            |
|----------------------------------|----------------------|------------|
| =                                | Giro Application     | n Logout   |
| Q, Search                        | Organisations        |            |
| OCBC Bills                       |                      |            |
| OCBC Credit Cards                |                      | >          |
| OCBC Securities Pte Ltd          |                      | >          |
| Telecommun                       | ications & Utilities |            |
| MobileOne Ltd                    |                      | >          |
| Singapore Telecommunications Ltd |                      | ns Ltd 💙   |
| SP Group                         | 2                    | >          |
| StarHub                          | Ltd                  | >          |
| Insurance                        |                      |            |
| NTUC Inc<br>Ltd                  | come Insurance Coo   | perative > |
|                                  |                      |            |
|                                  |                      |            |

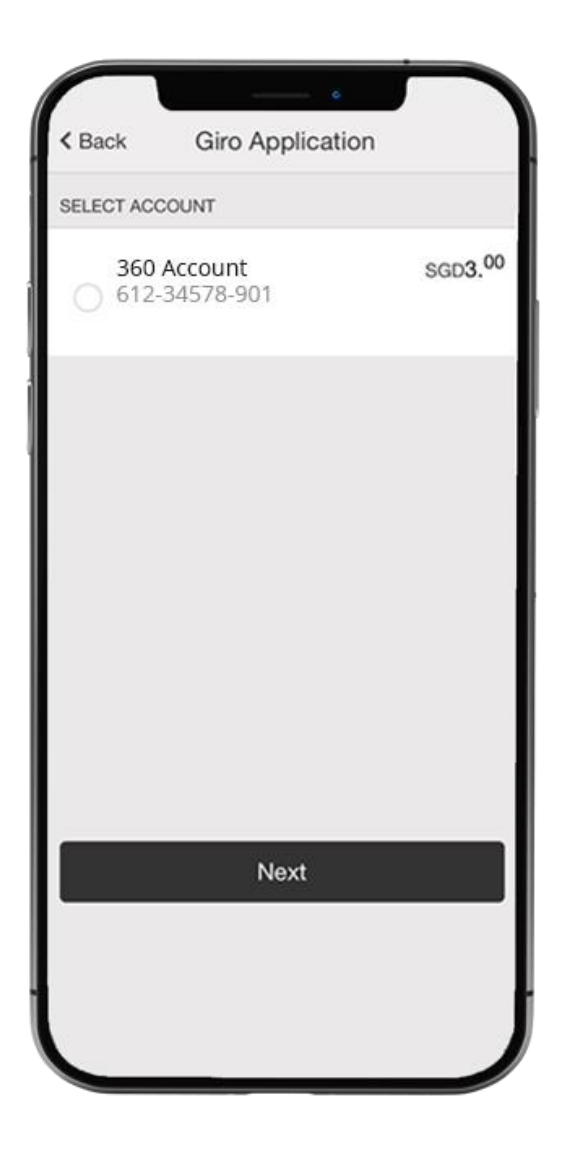

#### STEP 4: FILL IN DETAILS > AGREE TO TERM & CONDITIONS

#### < Back **Giro Application** Important Notes: Please ensure the correct Bill reference number is entered for the selected billing organisation. On 1 July 2017, The Overseas Assurance Corporation Limited (OAC) transferred its life insurance business to The Great Eastern Life Assurance Company Limited (GEL) through a Scheme of Transfer. The general insurance business will remain with OAC and OAC will be renamed to "Great Eastern General Insurance Limited (GEG)". BILL PAYMENT FOR OCBC CREDIT CARDS 16 digit credit card number Payment type Please select V Name Contact no.

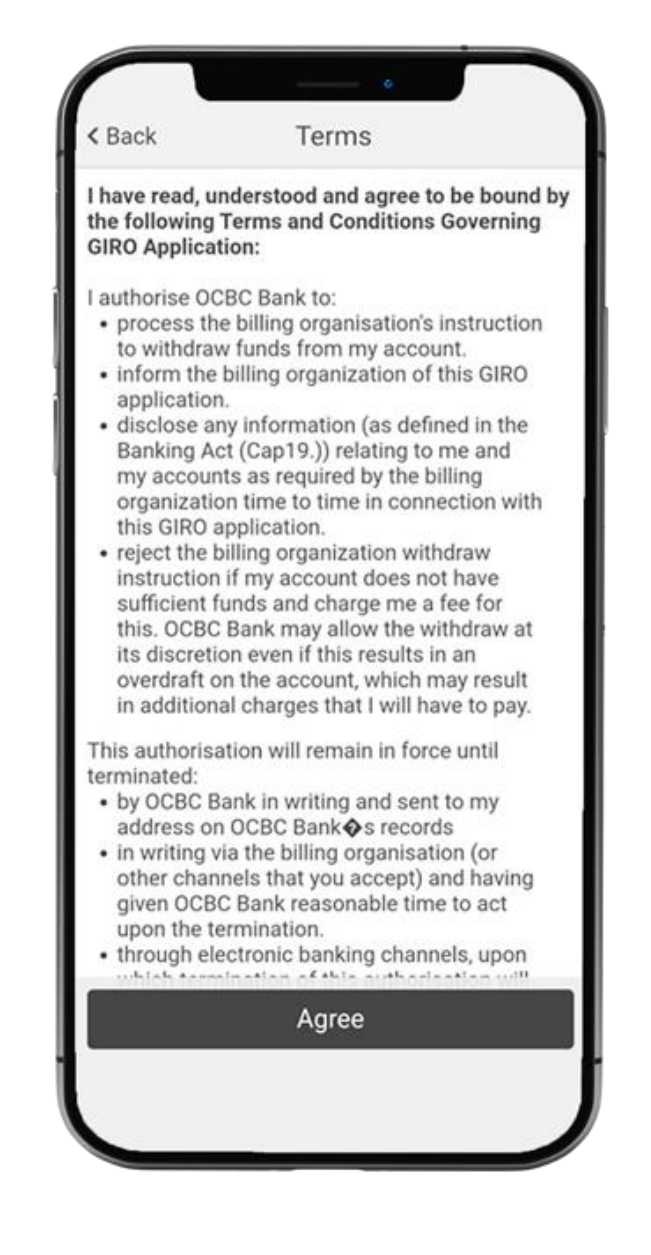